1. Go to www.gjepc.org and click on KP section

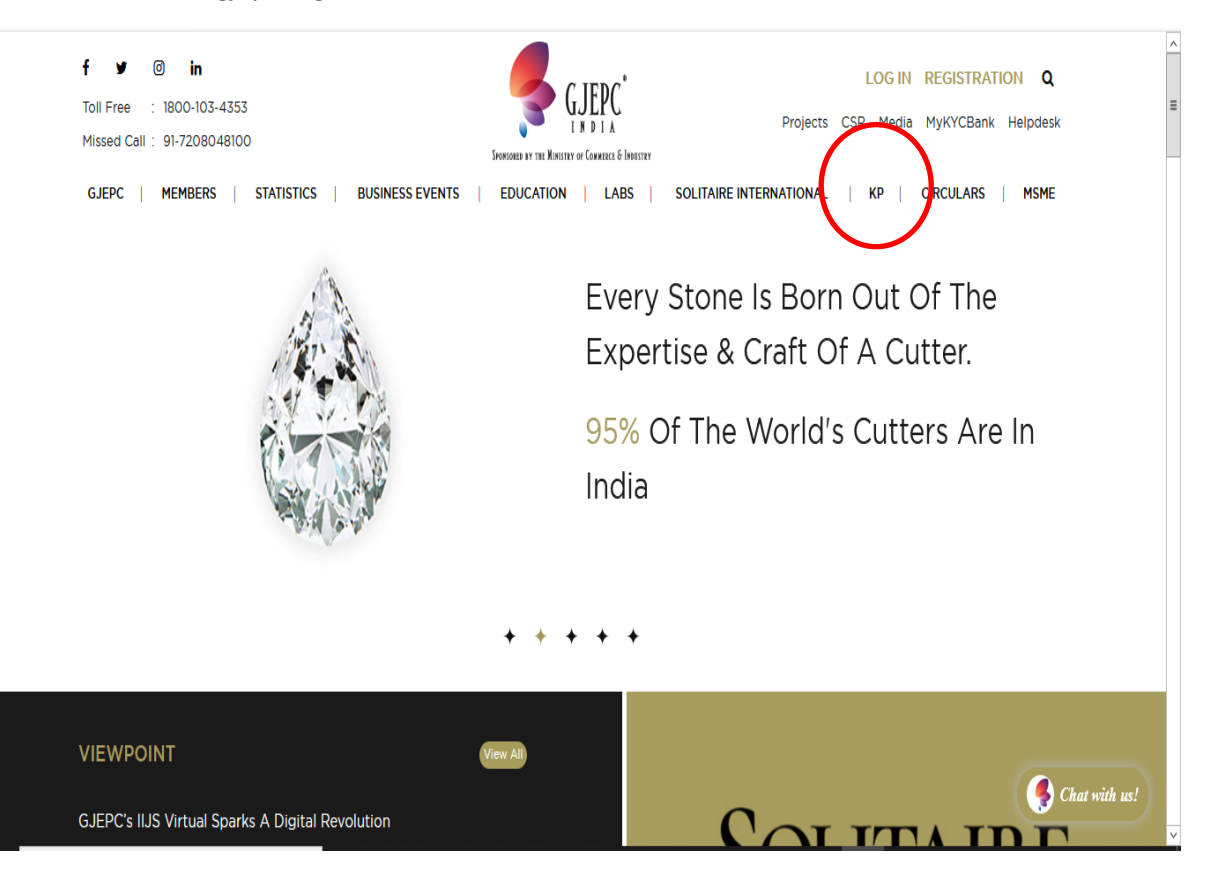

## 2. For Login select "Member" and use the existing membership username and password .

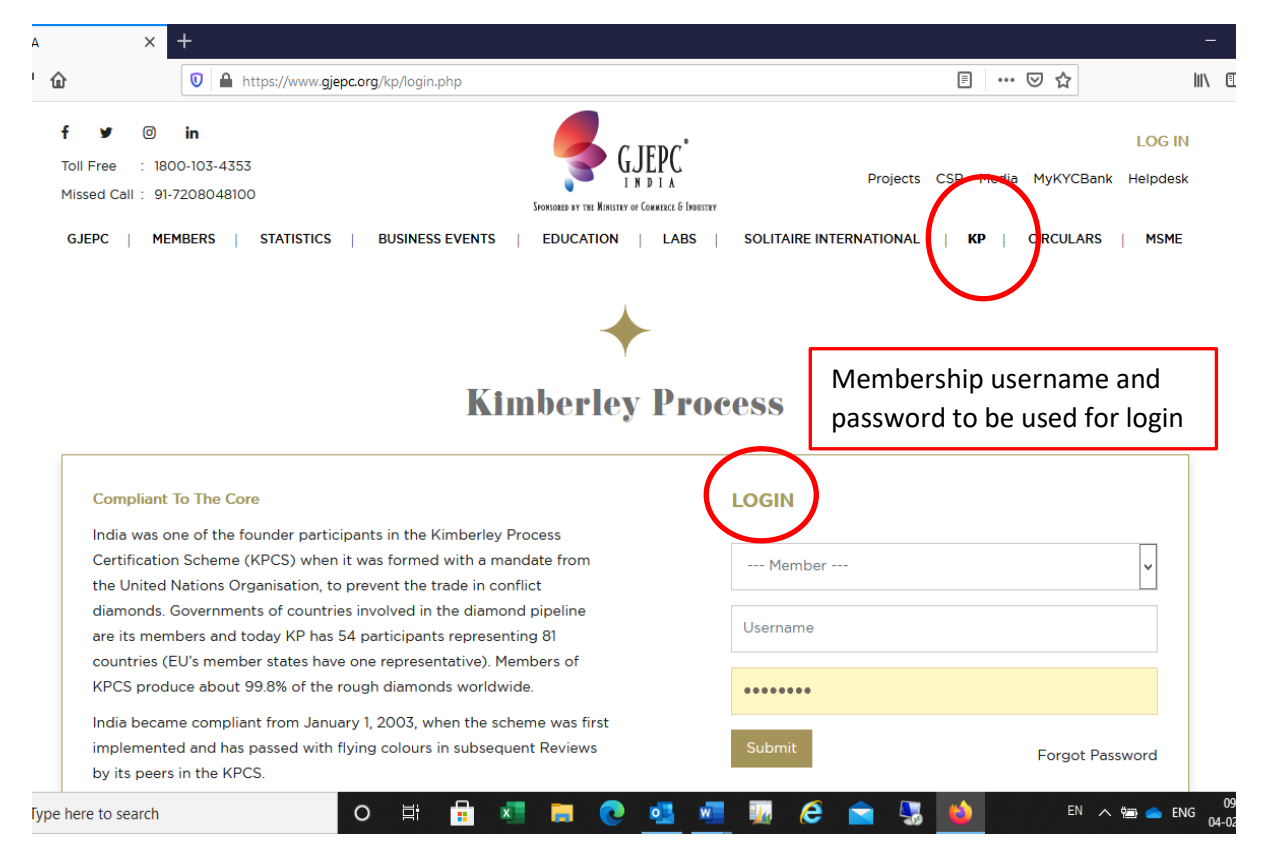

## 3. Select Importer from drop down and click on Submit.

| bll Free : 1800-103-4353<br>issed Call : 91-7208048100 |                           | Cinois              | EED BY THE MINISTRY OF COMMERCE & | ADDSTRY       | Projects             | CSR Media MyK         | (YCBank Helpdesk    |
|--------------------------------------------------------|---------------------------|---------------------|-----------------------------------|---------------|----------------------|-----------------------|---------------------|
| GJEPC   MEMBERS   STAT                                 | ristics   Busines         | S EVENTS   EC       | Ducation   Lae                    | IS   SOLITAIR | e international      | KP   Circi            | ULARS   MSME        |
| IMPORT                                                 | Application               | Export Appl         | ication Api                       | PLICATION HI  | STORY ONL            | INE MANUAL            |                     |
| Application Search History                             |                           |                     |                                   |               |                      |                       |                     |
| App Type (Importer / Exporte                           | rr):                      | Processing Loc      | ation:<br>ation                   | <b>v</b>      | From Date:           |                       |                     |
| To Date:                                               |                           |                     |                                   |               |                      |                       |                     |
| To<br>Submit Reset                                     |                           |                     |                                   |               |                      |                       |                     |
|                                                        |                           |                     |                                   |               |                      |                       |                     |
| Invoice No<br>Name Date Par                            | o of Carat<br>cels Weight | Application<br>Date | KP Certificate<br>No              | Value in USD  | Advalorem<br>charges | Application<br>Status | Download<br>Invoice |

4. Click on the " Pay " option to make the payment.

| EPC  | MEMBERS         | STATISTICS       | BUSINES         | IS EVENTS   ED      | DUCATION   LAE       | IS   SOLITAI | RE INTERNATIONAL     | KP   CIRC             | ULARS   MSN         |
|------|-----------------|------------------|-----------------|---------------------|----------------------|--------------|----------------------|-----------------------|---------------------|
| Name | Invoice<br>Date | No of<br>Parcels | Carat<br>Weight | Application<br>Date | KP Certificate<br>No | Value in USD | Advalorem<br>charges | Application<br>Status | Download<br>Invoice |
|      | 28-01-2021      | 01               |                 | 29-01-2021          |                      | 533101.75    | 7873.91<br>PAY       | 0                     |                     |
|      | 28-01-2021      | 01               |                 | 29-01-2021          |                      |              | 904.18<br>PAY        | 0                     |                     |
|      | 28-01-2021      | 01               |                 | 29-01-2021          |                      | 958747.67    | 14160.7<br>PAY       | 0                     | ٩                   |
|      | 28-01-2021      | 01               |                 | 30-01-2021          |                      | 539947.00    | 7975.02<br>PAY       | 0                     |                     |
|      | 25-01-2021      | 01               |                 | 30-01-2021          |                      | 1406380.00   | 20772.23             | 0                     |                     |

5. Click on the "Pay Now" option to make the payment.

|    | http | os://www. <b>gje</b> | <b>pc.org</b> /kp/kimberley_process_s                   | earch_application                 | s.php                                   | <b>Q</b> Recommendation | ••• |
|----|------|----------------------|---------------------------------------------------------|-----------------------------------|-----------------------------------------|-------------------------|-----|
| S  | \$   | STATISTICS           | BUSINESS EVENTS                                         | EDUCATION<br>Advalorem P          | LABS   SOLITAIRE IN                     | ITERNATIONAL KP         | I   |
|    |      | Exchange             | e Rate : 73.85                                          |                                   |                                         | olic<br>Stat            |     |
| 21 | 01   | Advalorer<br>TDS :   | m Amount (including GST)                                | · 7873.91                         | The Advalorem amour<br>inclusive of GST | nt is                   |     |
| 21 | 01   | TDS Amo<br>Net Payal | bunt : 0.00<br>ble : 7873.91                            |                                   |                                         |                         |     |
| 21 | 01   | Note : .<br>applica  | As per view of our Tax Co<br>ble on payment for Generic | onsultant TDS o<br>c Promotion Fu | u/s 194 C or 194J is not<br>nd          | Close Pay<br>Now        |     |
|    |      |                      |                                                         |                                   | PA                                      | NY .                    |     |

6. Select the desired option to make the payment

| ay your 🗙 | +                                                                                                    |  |
|-----------|----------------------------------------------------------------------------------------------------|--|
|           | 🛛 🔒 https://eazypay.icicibank.com/EazyPG?merchantid=296793&mandatory fields=kqNVzZYnbG7y 📿 Recommendation 🛛 🚥 😒 🏠 |  |
| ©e        | e <b>azy</b> pay                                                                                                  |  |

Merchant : THE GEM AND JEWELLERY EXP PROMT CNCL 04/02/2021 10:02:629

| Cheque / DD |                       |                                                                            |
|-------------|-----------------------|----------------------------------------------------------------------------|
| oneque / DD | Transaction ID        | 21020488001508                                                             |
| RTGS / NEFT | Amount                | Rs. 7873.91                                                                |
| Net Banking | Convenience Fee       | Rs. 0.00                                                                   |
| Dabit Card  | GST                   | Rs. 0.00                                                                   |
| Debit Card  | Fees                  | Rs. 7873.91                                                                |
| Credit Card |                       |                                                                            |
| UPI         | Mobile No : Opt       | ional Email ID : Optional                                                  |
|             | Payer Name : Opt      | ional                                                                      |
|             | *Please provide the r | nobile number for transaction communication & viewing transaction history. |
|             | ICICI Bank (Re        | tail) O Other Bank                                                         |
|             |                       |                                                                            |

After successful payment, there will thank you page with Order ID no. Please share the Order ID no with GJEPC in case of any query.